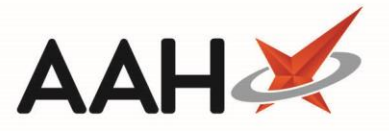

## **View PharmOutcomes Events in the Event Log Manager**

## View Events in the Audit Event Log Manager

- 1. To begin, access the Audit Event Log Manager from the top left-hand corner of the ProScript Connect Main Screen, by selecting the [ProScript Connect] main menu button and selecting Audit Event Log Manager.
- 2. Use the filters to select a date *Period* and to select the *Event Log Source* as *PharmOutcomes*. The Audit Event Log Manager displays with a list of all events performed within your chosen Period.

| ProScript Conne<br>06 August 2020 18:17 | ect ▼<br>7 | Search (CTRL+S)                                | •                                      | ۹ (أ           | 30C   3       | 🔟   Responsible Ph | armacist Victoria Sn | nith   User | Supervisor 🕂   | – – ×      |
|-----------------------------------------|------------|------------------------------------------------|----------------------------------------|----------------|---------------|--------------------|----------------------|-------------|----------------|------------|
| My shortcuts                            | +          |                                                |                                        |                |               |                    |                      |             |                |            |
| Redeem Owings                           | F2         | Search Workflow N                              | n Workflow Manager Event Log Manager × |                |               |                    |                      |             |                |            |
| Reprints                                | 56         | F5 - Refresh F6 - Copy Value1 F7 - Copy Value2 |                                        |                |               |                    |                      |             |                |            |
| Overdue Scripts                         | F0         | Period All Dates                               |                                        | ~              | Event Log Sou | Irce PharmOutcom   | nes v User A         |             | ~              |            |
| Ordering                                | F7         | From Select a date                             | 15 To Sele                             | ct a date 15   | Event Log Typ | e All              | ~                    |             |                |            |
| MDS Prep                                | FO         | Date Added                                     | Event Log Source                       | Event Log Type | Source Id     | Machine Name       | MacAddress           | Value 1     | Value 2        | User Name  |
| MDS Scripts Due                         | 13         | 06/08/2020 16:26:32                            | PharmOutcomes                          | Added          | 5             | WTRXPSCTRNG00      | 0050568741CA         |             |                | Supervisor |
| SDM                                     |            | 05/08/2020 15:58:34                            | PharmOutcomes                          | Cancelled      | 148           | WTRXPSCTRNG00      | 0050568741CA         |             | Patientld: 148 | Supervisor |
| CI                                      | tri M      | 04/08/2020 17:42:14                            | PharmOutcomes                          | Added          | 4             | WTRXPSCTRNG00      | 0050568741CA         |             |                | Supervisor |
| Stock Manager                           | trl O      | 04/08/2020 17:39:13                            | PharmOutcomes                          | Added          | 3             | WTRXPSCTRNG00      | 0050568741CA         |             |                | Supervisor |
| MDS Manager                             |            | 04/08/2020 17:34:53                            | PharmOutcomes                          | Added          | 2             | WTRXPSCTRNG00      | 0050568741CA         |             |                | Supervisor |
| FTD                                     | F11        | 04/08/2020 17:32:43                            | PharmOutcomes                          | Cancelled      | 148           | WTRXPSCTRNG00      | 0050568741CA         |             | PatientId: 148 | Supervisor |
| EIP                                     |            | 04/08/2020 17:26:29                            | PharmOutcomes                          | Cancelled      | 148           | WTRXPSCTRNG00      | 0050568741CA         |             | PatientId: 148 | Supervisor |
| Script Q                                |            | 04/08/2020 17:11:53                            | PharmOutcomes                          | Added          | 1             | WTRXPSCTRNG00      | 0050568741CA         |             |                | Supervisor |
| RMS                                     |            |                                                |                                        |                |               |                    |                      |             |                |            |
| C                                       | Ctrl R     |                                                |                                        |                |               |                    |                      |             |                |            |
|                                         |            |                                                |                                        |                |               |                    |                      |             |                |            |
|                                         |            |                                                |                                        |                |               |                    |                      |             |                |            |
|                                         |            |                                                |                                        |                |               |                    |                      |             |                |            |
|                                         |            |                                                |                                        |                |               |                    |                      |             |                |            |
|                                         |            |                                                |                                        |                |               |                    |                      |             |                |            |
|                                         |            |                                                |                                        |                |               |                    |                      |             |                |            |
|                                         |            |                                                |                                        |                |               |                    |                      |             |                |            |
|                                         |            |                                                |                                        |                |               |                    |                      |             |                |            |
|                                         |            |                                                |                                        |                |               |                    |                      |             |                |            |
|                                         |            |                                                |                                        |                |               |                    |                      |             |                |            |
|                                         |            |                                                |                                        |                |               |                    |                      |             |                |            |
|                                         |            |                                                |                                        |                |               |                    |                      |             |                |            |

You can use this information to see if any PharmOutcomes dispensing events were *Cancelled* and for which *PatientId*.

## **Revision History**

| Version Number                                                                          | Date              | Revision Details | Author(s)            |  |  |  |  |  |
|-----------------------------------------------------------------------------------------|-------------------|------------------|----------------------|--|--|--|--|--|
| 1.0                                                                                     | 10 September 2020 |                  | Joanne Hibbert-Gorst |  |  |  |  |  |
| Not to be reproduced or copied without the consent of AAH Pharmaceuticals Limited 2020. |                   |                  |                      |  |  |  |  |  |

## **Contact us**

For more information contact: Telephone: 0344 209 2601